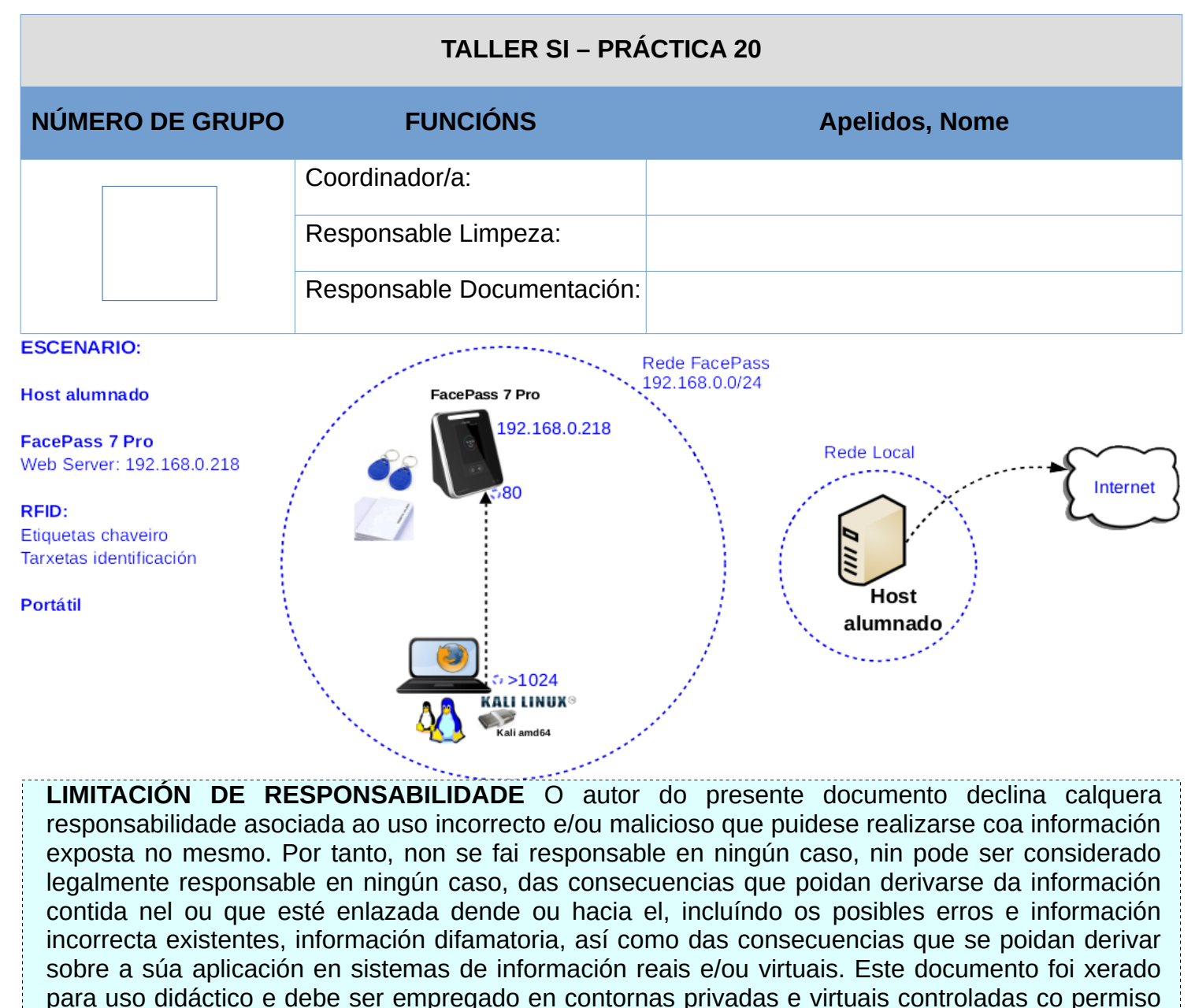

correspondente do administrador desas contornas.

Ricardo Feijoo Costa

This work is licensed under a Creative Commons Attribution-ShareAlike 4.0 International License

## **Procedemento:**

- (1) Host alumnado:
  - (a) Descargar FacePass Pro Quick Guide [3] e FacePass Pro User Manual [7]
  - (b) Visionar [6]
- (2) Para un bo desenvolvemento do recoñecemento facial, revisar a instalación descrita na guía rápida descargada (*Puntos 2, 3 e 4 de [3]*).

Cubrir e seleccionar na seguinte táboa:

|                           |                  |        |               |    |        | RI | ECOÍ | ŇECEMENTO F | ACIAL      |          |              |            |     |
|---------------------------|------------------|--------|---------------|----|--------|----|------|-------------|------------|----------|--------------|------------|-----|
| Correcto<br>Funcionamento |                  | Evitar |               |    |        |    |      | Distancia   | Ángulo     |          | Áltura sobre | Protección |     |
| Temperatura<br>(°C)       | Humidade<br>(°C) | di     | Luz<br>irecta | Hu | midade |    | Ро   | recomendada | Horizontal | Vertical | o chan       | IP         |     |
|                           |                  | SI     | NON           | SI | NON    | SI | NON  |             |            |          |              | SI         | NON |

Cos datos de colocación recomendados cales son as alturas mínima e máximas dunha persoa para que se poida obter un efectivo recoñecemento facial?

- (3) Avisar ao docente para revisión.
- (4) Conectar na zona de traballo o dispositivo FacePass Pro 7 á corrente electrica.
  - (a) Conectar a regleta á corrente eléctrica na vosa zona de traballo.
  - (b) Conectar o dispositivo á regleta.
  - (c) Non conectar o cableado de rede ao dispositivo.
  - (d) Accender o dispositivo e esperar a que esté activo para poder proceder co apartado seguinte.

(5) Crear un usuario administrador (ver General Settings  $\rightarrow$  Punto 5 de [3]) (ver vídeo [6]):

- (a) Premer na icona inferior dereita (Settings 😳) para acceder a zona de administración.
- (b) Acceder co usuario admin. Cubrir na interface os campos:

ID=0 (Premer Enter)

Password=12345 (Premer Enter)

- (c) Premer na icona **User**
- (d) Premer na icona Add
- (e) Cubrir na interface os campos:

ID=99999999999 (Premer Enter)

Nome=SR-grupoN (Premer Enter)

Contrasinal=XXXXXXXXXXXX (Premer Enter)

Admin=1-Admin (Premer 0-User, escoller 1-Admin, voltar á pantalla anterior, voltar á pantalla principal)

NOTA<sup>1</sup>: Sustituir N polo número de grupo, por exemplo o grupo 6, escribirá: ID=999999999996, SR-grupo6. NOTA<sup>2</sup>: Sustituir XXXXXXXXXXX pola contrasinal que consideredes. Indicar aquí ese contrasinal: Contrasinal =

NOTA<sup>3</sup>: Escoller na sección Admin: **1-Admin** e voltar á pantalla principal

- (6) Avisar ao docente para revisión.
- (7) Agregar usuarios mediante acceso por contrasinal (User Enroll  $\rightarrow$  Punto 5 de [3], vídeo [6]):
  - i. Agregar aos 3 compoñentes do grupo:
    - (a) Acceder co usuario admin xerado 99999999999 premendo a icona Settings 🜣
    - (b) Se o acceso é correcto premer na sección IN
    - (c) Premer na icona inferior dereita (Settings) para acceder a zona de administración.
    - (d) Premer na icona User
    - (e) Premer na icona Add
    - (f) Cubrir na interface os campos:

ID=111NXY Nome=Nome\_do\_alumno Contrasinal=XXXXXXXXXXX Admin=0-User

NOTA<sup>1</sup>: Sustituir N polo número de grupo e XY polo número de PC que tedes asignado. Por exemplo o grupo 6 e alumno 17, escribirá: ID=111617

NOTA<sup>2</sup>: Sustituir XXXXXXXXXXXX pola contrasinal que consideredes.

NOTA<sup>3</sup>: Escoller na sección Admin: 0-User

- (g) Regresar á pantalla anterior e voltar a proceder dende o apartado (5.e) para engadir ao resto dos compoñentes do grupos.
- (i) Engadidos todos os compoñentes do grupo voltar á pantalla principal e cubrir a seguinte táboa:

| ID (111NXY) | Name | Passwd |
|-------------|------|--------|
| 111         |      |        |
| 111         |      |        |
| 111         |      |        |

- (8) Verificar acceso por contrasinal:
  - (a) Proceder a fichaxe de entrada de cada compoñente do grupo:
    - i. Se o acceso é correcto premer na sección IN
    - ii. Escolle o estado IN para realizar a fichaxe de entrada.
    - iii. Premer na icona inferior dereita (Check) para acceder a verificar a zona de fichaxe.
    - iv. Verificar a fichaxe: ID, Name e Check Time.
  - (b) Proceder a fichaxe de saída de cada compoñente do grupo:
    - i. Se o acceso é correcto premer na sección **IN**
    - ii. Escolle o estado **OUT** para realizar a fichaxe de saída.
    - iii. Premer na icona inferior dereita (Check) para acceder a verificar a zona de fichaxe.
    - iv. Verificar a fichaxe: ID, Name e Check Time.
  - (c) Avisar ao docente para revisión.

- (9) Modificar os anteriores usuarios para conseguir acceso mediante Identificación Facial (User Enroll  $\rightarrow$  Punto 5 de [3], vídeo [6]):
  - (a) Acceder co usuario admin xerado 99999999999 premendo a icona Settings 🔯
  - (b) Se o acceso é correcto premer na sección IN
  - (c) Premer na icona inferior dereita (Settings) para acceder a zona de administración.
  - (d) Premer na icona **Search**
  - (e) Premer no usuario a modificar.
  - (f) Premer en Register Face e proceder ao escaneo facial no círculo que aparece.
  - (g) Se o escaneo é efectivo voltarase ao menú anterior.
  - (h) Saír de todas as pantallas ata chegar á pantalla principal.
- (10) Verificar Identificación Facial:

NOTA: Tras realizar o apartado (7) agora se nos achegamos á pantalla do dispositivo aparecerá un recadro en vermello onde temos que encadrarnos para realizar o recoñecemento facial.

- (a) Proceder a fichaxe de entrada de cada compoñente do grupo:
  - i. Encadrarse no rectángulo vermello.
  - ii. Se o acceso é correcto (rectángulo amarelo) premer na sección IN
  - iii. Escolle o estado IN para realizar a fichaxe de entrada.
  - iv. Premer na icona inferior dereita (Check) para acceder a verificar a zona de fichaxe.
  - v. Verificar a fichaxe: ID, Name e Check Time.
- (b) Proceder a fichaxe de saída de cada compoñente do grupo:
  - i. Encadrarse no rectángulo vermello.
  - ii. Se o acceso é correcto (rectángulo amarelo) premer na sección IN
  - iii. Escolle o estado **OUT** para realizar a fichaxe de saída.
  - iv. Premer na icona inferior dereita (Check) para acceder a verificar a zona de fichaxe.
  - v. Verificar a fichaxe: ID, Name e Check Time.
- (c) Avisar ao docente para revisión.
- (11) Modificar os anteriores usuarios para conseguir acceso mediante RFID Etiqueta chaveiro (User Enroll → Punto 5 de [3], vídeo [6]):
  - (a) Acceder co usuario admin xerado 99999999999 premendo a icona Settings 😰
  - (b) Se o acceso é correcto premer na sección IN
  - (c) Premer na icona inferior dereita (Settings) para acceder a zona de administración.
  - (d) Premer na icona Search
  - (e) Premer no usuario a modificar.
  - (f) Premer na sección Card e achegar a Etiqueta Chaveiro durante uns segundos na zona inferior dereita do dispositivo, icona (( ... )) , para proceder ao escaneo RFID.
  - (g) Se o escaneo RFID é efectivo, debe aparecer o número da etiqueta chaveiro na interface do dispositivo, onde aparecía Card, e cubre a seguinte táboa:

| ID (111NXY) | Name | Passwd | Card Number<br>(Etiqueta chaveiro) |
|-------------|------|--------|------------------------------------|
| 111         |      |        |                                    |
| 111         |      |        |                                    |
| 111         |      |        |                                    |

Ricardo Feijoo Costa

(i) Saír de todas as pantallas ata chegar á pantalla principal.

Avisar ao docente para revisión.

- (12) Verificar identificación RFID Etiqueta chaveiro:
  - (a) Proceder a fichaxe de entrada de cada compoñente do grupo:
    - i. Achegar a Etiqueta Chaveiro durante uns segundos na zona inferior dereita do dispositivo, icona (( ... )) , para proceder ao escaneo RFID.
    - ii. Se o escaneo RFID é efectivo, premer na sección IN
    - iii. Escolle o estado **IN** para realizar a fichaxe de entrada.
    - iv. Premer na icona inferior dereita (Check) para acceder a verificar a zona de fichaxe.
    - v. Verificar a fichaxe: ID, Name e Check Time.
  - (b) Proceder a fichaxe de saída de cada compoñente do grupo:
    - i. Achegar a Etiqueta Chaveiro durante uns segundos na zona inferior dereita do dispositivo, icona (( ... )) , para proceder ao escaneo RFID.
    - ii. Se o escaneo RFID é efectivo, premer na sección IN
    - iii. Escolle o estado **OUT** para realizar a fichaxe de saída.
    - iv. Premer na icona inferior dereita (Check) para acceder a verificar a zona de fichaxe.
    - v. Verificar a fichaxe: ID, Name e Check Time.
  - (c) Avisar ao docente para revisión. 🔄 6
- (13) Modificar os anteriores usuarios para conseguir acceso mediante RFID Tarxeta Identificación (User Enroll → Punto 5 de [3], vídeo [6]):
  - (a) Acceder co usuario admin xerado 99999999999 premendo a icona Settings 🔯
  - (b) Se o acceso é correcto premer na sección IN
  - (c) Premer na icona inferior dereita (Settings) para acceder a zona de administración.
  - (d) Premer na icona Search
  - (e) Premer no usuario a modificar.
  - (f) Premer na sección Card e achegar a Tarxeta identificativa durante uns segundos na zona inferior dereita do dispositivo, icona (( ... )) , para proceder ao escaneo RFID.
  - (g) Se o escaneo RFID é efectivo, debe aparecer o número da tarxeta identificativa na interface do dispositivo, onde aparecía Card, e cubre a seguinte táboa:

| ID (111NXY) | Name | Passwd | Card Number<br>(Tarxeta identificación) |
|-------------|------|--------|-----------------------------------------|
| 111         |      |        |                                         |
| 111         |      |        |                                         |
| 111         |      |        |                                         |

(i) Saír de todas as pantallas ata chegar á pantalla principal.

Avisar ao docente para revisión.

- (14) Verificar identificación RFID Tarxeta identificación:
  - (a) Proceder a fichaxe de entrada de cada compoñente do grupo:
    - i. Achegar a Tarxeta identificativa durante uns segundos na zona inferior dereita do dispositivo, icona (( ... )) , para proceder ao escaneo RFID.
    - ii. Se o escaneo RFID é efectivo, premer na sección IN
    - iii. Escolle o estado **IN** para realizar a fichaxe de entrada.
    - iv. Premer na icona inferior dereita (Check) para acceder a verificar a zona de fichaxe.
    - v. Verificar a fichaxe: ID, Name e Check Time.
  - (b) Proceder a fichaxe de saída de cada compoñente do grupo:
    - i. Achegar a Tarxeta identificativa durante uns segundos na zona inferior dereita do dispositivo, icona (( ... )) , para proceder ao escaneo RFID.
    - ii. Se o escaneo RFID é efectivo, premer na sección IN
    - iii. Escolle o estado **OUT** para realizar a fichaxe de saída.
    - iv. Premer na icona inferior dereita (Check) para acceder a verificar a zona de fichaxe.
    - v. Verificar a fichaxe: ID, Name e Check Time.
  - (c) Avisar ao docente para revisión.  $\square_8$
- (15) Conectar no mesmo segmento de rede o portátil e dispositivo FacePass Pro 7.
  - (a) Conectar o portátil á regleta.
  - (b) Conectar directamente o cableado de rede do portátil ao dispositivo.
- (16) Portátil. Acceso e configuración mediante o Web Server embedido no dispositivo:
  - (a) Arrancar cun USB Live amd64 Kali GNU/Linux
  - (b) Configurar a rede para a NIC eth0. Executar nunha consola:
    - \$ setxkbmap es #Configurar teclado en español

\$ sudo su - #Acceder á consola de root(administrador) a través dos permisos configurados co comando sudo (/etc/sudoers, visudo)

# /etc/init.d/avahi-daemon stop #Parar o demo avahi-daemon(control resolución de nomes) para poder configurar de forma manual a configuración de rede e non ter conflicto con este demo.

# /etc/init.d/network-manager stop || pkill NetworkManager #Parar o demo networkmanager(xestor de rede) ou o script NetworkManager (executado sen ser demo) para poder configurar doutro xeito (co comando ip(ifconfig) de forma manual ou mediante networking (ficheiros /etc/init.d/networking, /etc/init.d/networking.d) a configuración de rede e non ter conflicto con este xestor.

# ip addr show eth0 # Amosar información sobre a NIC eth0.

# ip addr add 192.168.0.217/24 dev eth0 #Configurar a tarxeta de rede eth0, coa IP: 192.168.0.217 e máscara de subrede: 255.0.0.0

# ip addr show eth0 #Amosar información sobre a NIC eth0.

- (c) Acceder mediante un navegador ao servidor web embedido do dispositivo:
  - # exit #Saír da shell

\$ firefox http://192.168.0.218

(d) Introducir credenciais de login: a

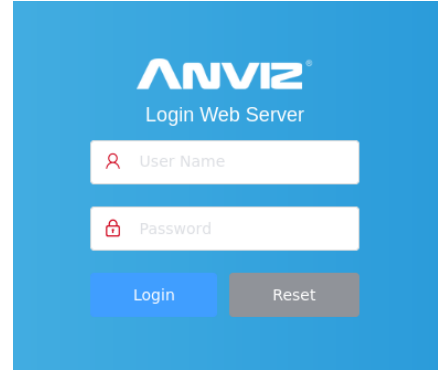

username=admin
password=12345

(e) Revisar lista de usuarios:

| $\leftarrow \rightarrow $ C O | 월 192.168.0.218/index.html#/user/use | erList    |         | ☆           | ⊚ ≡                |
|-------------------------------|--------------------------------------|-----------|---------|-------------|--------------------|
|                               | Ē                                    |           | User    |             | admin <del>-</del> |
| Web Server                    | User List                            |           |         |             | Add                |
| 1 User                        | User ID Please Enter                 | ] a       |         |             |                    |
|                               | User ID                              | User Name | Card ID | Operation   |                    |
| Network                       | 99999999996                          | SR-grupo6 | 0       | Edit Delete |                    |
| 🔅 Basic Setup                 |                                      |           |         |             |                    |
| 🗙 Advanced Setup              | Delete Selected                      |           |         |             |                    |

## (f) Buscar por ID de cada usuario do grupo, por exemplo: User ID=111617

| $\leftarrow \ \rightarrow \ \mathbf{G}$ | 🔿 👌 🕫 🗟 192.168.0.218/index | 원 ☞ 艮 192.168.0.218/index.html#/advSetting/recordList |                                               |  |  |  |
|-----------------------------------------|-----------------------------|-------------------------------------------------------|-----------------------------------------------|--|--|--|
|                                         | Ē                           | Record List                                           | admin <del>-</del>                            |  |  |  |
| Web Server                              | Record List                 | Record List                                           |                                               |  |  |  |
| ⊥ User                                  | Report                      | User ID 99999999996 Start Time                        | Please Select                                 |  |  |  |
| 🕂 Network                               | Temperature                 | Date Time                                             | wnload txt ⊻ Download xis<br>User Name Status |  |  |  |
| 🛱 Basic Setup                           | Access Setup                | 2022-11-26 14:09:40 9999999999999                     | SR-grupo6 IN                                  |  |  |  |
| 🗙 Advanced Setup                        | Time Zone                   | 2022-11-26 14:10:25 9999999999999                     | SR-grupo6 IN                                  |  |  |  |

- (g) Descargar para cada búsqueda anterior os arquivos txte xlsx correspondentes, os cales obteñen os rexistros de fichaxe. Se é o caso no navegador permitir ventás emerxentes para a IP 192.168.0.218
- (h) Avisar ao docente para revisión.
- (i) Usuarios administradores:
  - i. Eliminar soamente o usuario xerado no apartado (4): ID=99999999999 (asignado a 1-Admin) a través da interface web:

| $\leftarrow \rightarrow G$ | 0 1 = 2 | 192.168.0.218/index.htm | ☆         | ⊚ ⊻ ≡   |             |                    |
|----------------------------|---------|-------------------------|-----------|---------|-------------|--------------------|
| VNVIS                      | E       |                         |           | User    |             | admin <del>-</del> |
| Web Server                 | Use     | r List                  |           |         |             | Add                |
| 👤 User                     | User II | D Please Enter          | Q         |         |             |                    |
| Notwolk                    |         | User ID                 | User Name | Card ID | Operation   |                    |
| Thetwork                   |         | 999999999996            | SR-grupo6 | 0       | Edit Delete |                    |
| 🔅 Basic Setup              |         |                         |           |         |             |                    |
| 🗙 Advanced Setup           | De      | lete Selected           |           |         |             |                    |

ii. Confirmar para eliminar o usuario:

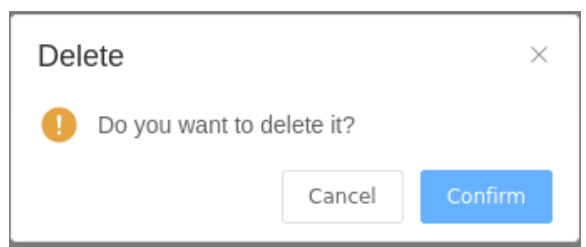

|          | •                                           | Success |                     |              |         |         |
|----------|---------------------------------------------|---------|---------------------|--------------|---------|---------|
| iii. Pec | har sesión e confirm<br>admin <del> -</del> | ar:     |                     |              |         |         |
|          | Modify Password<br>Select Language >        |         | Prompt<br>. Are you | u sure to lo | og out? | ×       |
| eration  | Logout                                      |         |                     |              | Cancel  | Confirm |

- (17) Verificar no dispositivo (pantalla táctil) que segue sendo posible o acceso co usuario administrador preconfigurado por defecto: admin (ID=0, passwd=12345)
- (18) Avisar ao docente para revisión.
- (19) Contesta brevemente:
  - (a) Que é/significa RFID? Para que serve? En que frecuencias traballa?
  - (b) En que frecuencia traballa o dispositivo que estamos a empregar: FacePass Pro 7? Que distancia é efectiva na fichaxe RFID con este dispositivo? Existe diferencia á hora de empregar as etiquetas chaveiro e as tarxetas de identificación RFID?

(20) Avisar ao docente para revisión e entrega da práctica.  $\Box_{11}$ 

## **Revisión:**

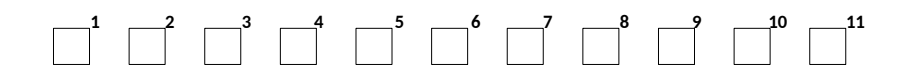